## WINDOWS IMAGING

WipeOS offers the option of installing Windows onto the client (machines being wiped). Before you begin, you will need a **Windows Setup USB drive**. Before proceeding, make sure to have a monitor, keyboard, and mouse attached to your WipeOS Appliance.

**1** The first step is to install Windows on a USB drive. Then log in and select the local disk in Windows as depicted in the image below.

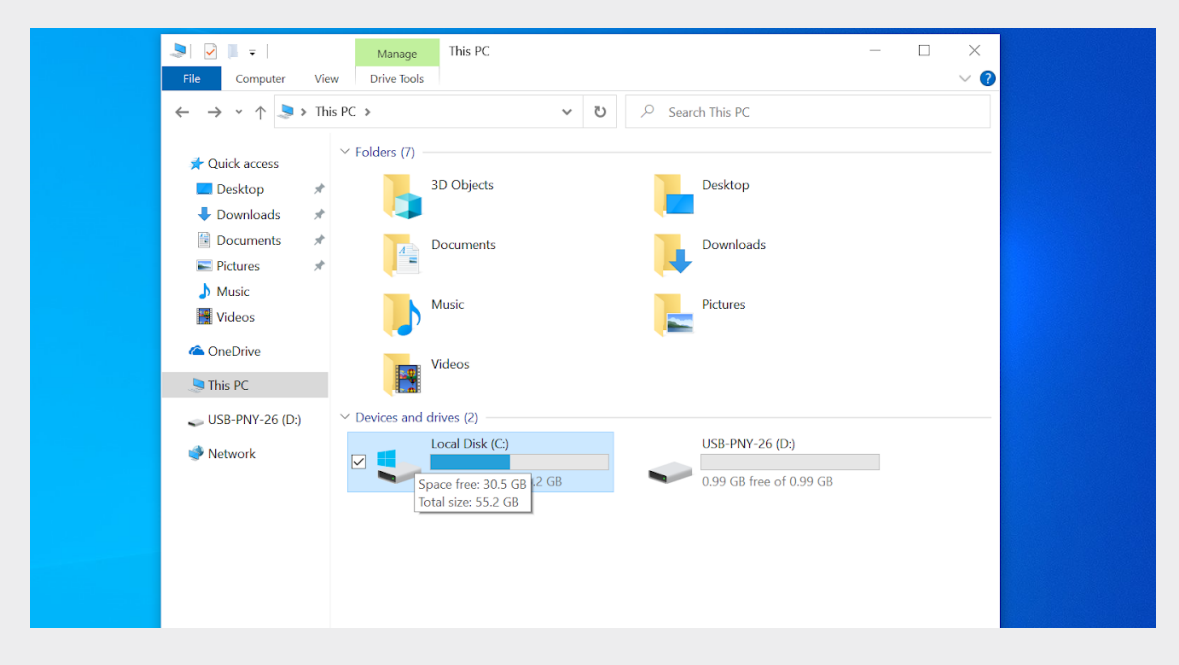

2 Navigate to C:\Windows\System32\Sysprep and launch sysprep by double-clicking the sysprep icon

| Name ^                | Date modified      | Туре        | Siz |
|-----------------------|--------------------|-------------|-----|
| ActionFiles           | 10/21/2022 4:25 PM | File folder |     |
| 📜 en-US               | 12/7/2019 1:50 AM  | File folder |     |
| 📜 Panther             | 10/21/2022 4:29 PM | File folder |     |
| 🗹 🍰 sysprep           | 11/18/2020 6:49 PM | Application |     |
| Sysprep_succeeded.tag | 10/21/2022 4:30 PM | TAG File    |     |
|                       |                    |             |     |
|                       |                    |             |     |

**3** Then select **Enter System Audit Mode** from the cleanup action dropdown menu, then select **Generalize**, **Reboot** and press OK.

| 📕 Acti         | onFiles                                                                                                    | 10/21/202            | 2 4:25 PM         |
|----------------|----------------------------------------------------------------------------------------------------|----------------------|-------------------|
| en l           | IC                                                                                                    | 12/7/2010            | 1.50 AM           |
| 📜 F Sy         | stem Preparation Tool 3.14                                                                                 |                      | × <sub>э РМ</sub> |
| <b>∠</b> ∰ ₹ 1 | System Preparation Tool (Sysprep) preparation Tool (Sysprep) preparation and ware independence and deanup. | ares the machine for | 9 PM              |
|                | System Cleanup Action                                                                                      |                      |                   |
|                | Enter System Audit Mode                                                                                    | ~                    |                   |
|                | Generalize                                                                                                 |                      |                   |
|                | Shutdown Options                                                                                           |                      |                   |
|                | Reboot                                                                                                    | $\sim$               |                   |
|                | ОК                                                                                                    | Cancel               |                   |

## NOTE

You should see the following. The machine will eventually reboot into Audit mode.

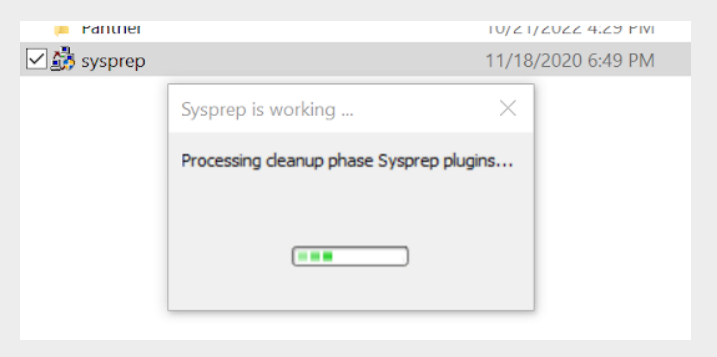

If you have done everything correctly, you will be presented with the image below. **Do not press ok yet.** 

| System Preparation Tool 3.14                                                                     | $\times$ |  |  |  |  |  |
|--------------------------------------------------------------------------------------------------|----------|--|--|--|--|--|
| System Preparation Tool (Sysprep) prepares the machine for<br>hardware independence and cleanup. |          |  |  |  |  |  |
| System Cleanup <u>A</u> ction                                                                    |          |  |  |  |  |  |
| Enter System Out-of-Box Experience (OOBE) V                                                      |          |  |  |  |  |  |
| <u>G</u> eneralize                                                                               |          |  |  |  |  |  |
| Shutdown Options                                                                                 | _        |  |  |  |  |  |
| Reboot 🗸                                                                                         |          |  |  |  |  |  |
|                                                                                                  |          |  |  |  |  |  |
| OK Cancel                                                                                        |          |  |  |  |  |  |

4 Open the settings page, select **Accounts**, then select **Other Users**. Remove all of the users.

| 命 Home                        | Other users                                                                                                    |
|-------------------------------|----------------------------------------------------------------------------------------------------|
| Find a setting $\wp$          | Other users                                                                                                    |
| Accounts                      | + Add someone else to this PC                                                                                                    |
| R⊟ Your info                  | Administrator - Local account                                                                                                    |
| 🖾 Email & accounts            |                                                                                                    |
| 🔍 Sign-in options             | Change account type Remove                                                                                                    |
| Access work or school         | Administrator - Local account                                                                                                    |
| A, Other users                | Set up a kiosk                                                                                                    |
| $\bigcirc$ Sync your settings |                                                                                                    |
|                               | Assigned access<br>Set up this device as a kiosk—this could be a digital sign,<br>interactive display, or public browser among other things. |
|                               |                                                                                                    |

#### Press the **Delete account and data** button.

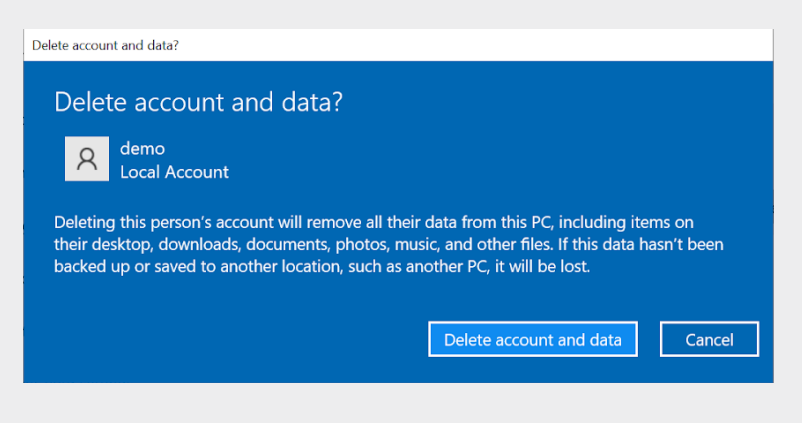

5 Close the settings screens, and select the options as shown below.

| System Preparation Tool 3.1                               | 4                                          | $\times$ |  |  |  |  |  |
|-----------------------------------------------------------|--------------------------------------------|----------|--|--|--|--|--|
| System Preparation Tool (Sys<br>hardware independence and | sprep) prepares the machine fo<br>cleanup. | r        |  |  |  |  |  |
| System Cleanup <u>A</u> ction                             |                                            |          |  |  |  |  |  |
| Enter System Out-of-Box B                                 | Experience (OOBE) V                        |          |  |  |  |  |  |
| <u> </u>                                                  |                                            |          |  |  |  |  |  |
| Shutdown Options                                          |                                            |          |  |  |  |  |  |
| Shutdown                                                  | ~                                          |          |  |  |  |  |  |
|                                                           |                                            |          |  |  |  |  |  |
|                                                           | OK Cancel                                  |          |  |  |  |  |  |
|                                                           |                                            |          |  |  |  |  |  |

## NOTE

Once the machine is powered down, boot the device into WipeOS.

If you do not boot directly into WipeOS after the previous step, you will need to enter audit mode again, and reboot into OOBE mode with Generalize selected.

### 6 Once booted into WipeOS, select the **Imaging**.

| Disks | NVMe | Mobile | Imaging |
|-------|------|--------|---------|
|       |      |        |         |

Press the **Details** button next to the disk. This will show the information from the Windows installation. **The 'Sysprep status' should say "Ready for Imaging"** 

|                                | DIGOUNCE DUCCUU    | ruise and the second second |
|--------------------------------|--------------------|----------------------------------------------------------------------------------------------------|
|                                | Size Human         | 128 GB                                                                                                    |
|                                | Health             | Pass                                                                                                    |
| Drive                          | Size Bytes         | 128035676160                                                                                                    |
|                                | Opal Locked        | false                                                                                                    |
|                                | Path               | /dev/sda                                                                                                    |
|                                | Serial             | 134895400711                                                                                                    |
|                                | Model              | SANDISK SD5SG2128G1052E                                                                                                    |
| Minimum Install<br>Bytes Human | 75557863.7 PB      |                                                                                                    |
|                                | End Of Support     | 2024-10-14                                                                                                    |
|                                | Release Date       | 2022-09-20                                                                                                    |
|                                | Editionid          | Professional                                                                                                    |
|                                | Currentbuild       | 22621                                                                                                    |
|                                | Displayversion     | 22H2                                                                                                    |
|                                | Currentmajorversio | nnumber 10                                                                                                    |
|                                | Releaseid          | 2009                                                                                                    |
|                                | Sysprep Code       | IMAGE_STATE_GENERALIZE_RESEAL_TO_OOBE                                                                                                    |
| Os Data                        | Currentversion     | 6.3                                                                                                    |
|                                | Installation Date  | 2023-08-29 01:25:09                                                                                                    |
|                                | Bios Mode          | Legacy                                                                                                    |
|                                | Sysprep Status     | Ready for Imaging                                                                                                    |
|                                | Туре               | Windows                                                                                                    |
|                                | Sysprep Informatio | <ul> <li>The image has successfully completed the generalize configuration and will</li> <li>continue into OOBE (Out of Box Experience) system configuration when Setup is initiated.</li> </ul>                                                                                                    |
|                                | Lock Detected      | false                                                                                                    |

CLOSE

7 Select the drive, and enter a name into the **Image Name** text field in the center of the screen. Press the **Save to Appliance** button.

Now the Windows image from that drive is saved to the appliance, and you can write it to any other drive in WipeOS. Select the **Writing Windows** button above to see that process. Saving a Windows image does not consume a credit. Only writing operations consume a credit.

Once you have an image saved on the WipeOS Appliance, you can select it from the Available Images drop down menu in the center of the screen

| Vipe       | S A            | CTIONS Y DI                           | AGNOSTICS STA | RT ALL 99441686 <sup>C</sup> LOGOUT U ~<br>Windows 11 Pro Lenovo NVMe |              |
|------------|----------------|---------------------------------------|---------------|-----------------------------------------------------------------------|--------------|
| Disks      | NVMe           | Mobile                                | Imaging       | Windows 11 2021 pro Latitude SATA                                     | equirements  |
|            |                |                                       |               | Windows 11 Pro UEFI eMMC                                              |              |
| All        | 1 Co           | Select disk(s)<br>onnected, 0 Selecte | d             | Win 11 2021 UEFI Latitude SATA                                        |              |
| SANDISK SE | 95SG2128G1052I | E 134895400711                        | DETAILS       | Win 11 NVMe UEFI Aug 30                                               |              |
|            |                |                                       |               | Make New Image                                                        |              |
|            |                |                                       |               |                                                                       | Notes:       |
|            |                |                                       |               | Image Name                                                            | 6            |
|            |                |                                       |               | SAVE TO APPLIANCE GUIDE                                               | REQUEST HELP |

Select the drive (s) you want to write the image to and then press the **Write to Disk** button

▶ WRITE TO DISK

A progress bar will appear at the bottom.

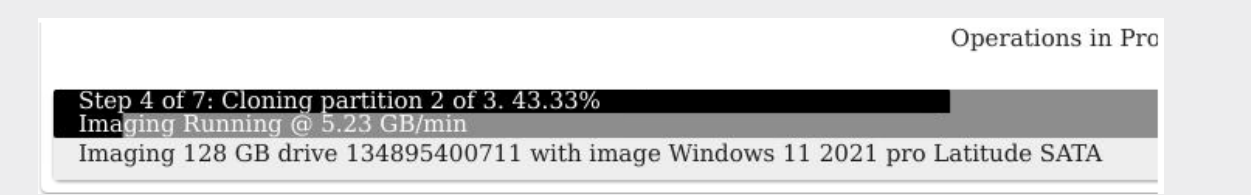

8 When the progress bar is green, it is complete. The main partition has been resized, the boot settings have been transferred, and it will boot into Windows.

| Disks           | NVMe           | Mobile                               | Imaging | Available Images                    | Information Requiremen     |
|-----------------|----------------|--------------------------------------|---------|-------------------------------------|----------------------------|
| All             | 1 Cor          | Select disk(s)<br>nnected, 1 Selecte | d       | Windows 11 2021 pro Latitude SATA 🔹 | lot                        |
| SANDISK SE      | 95SG2128G1052E | 134895400711                         | DETAILS | ▶ WRITE TO DISK IMAGE DETAIL:       | pallet                     |
|                 |                |                                      |         | Make New Image                      |                            |
|                 |                |                                      |         | Image Name                          | Notes:                     |
|                 |                |                                      |         | SAVE TO APPLIANCE GUIDE             | <b>i</b><br>■ Request help |
|                 |                |                                      | C       | perations in Progress               |                            |
| aging Successfu | 1              |                                      |         |                                     |                            |

# **USING IMAGING FEATURE ON MACOS**

1 The first step is to install MacOS on a machine. Hold the **Command + R** keys until you see an Apple logo or spinning globe. You may have to enter WiFi credentials

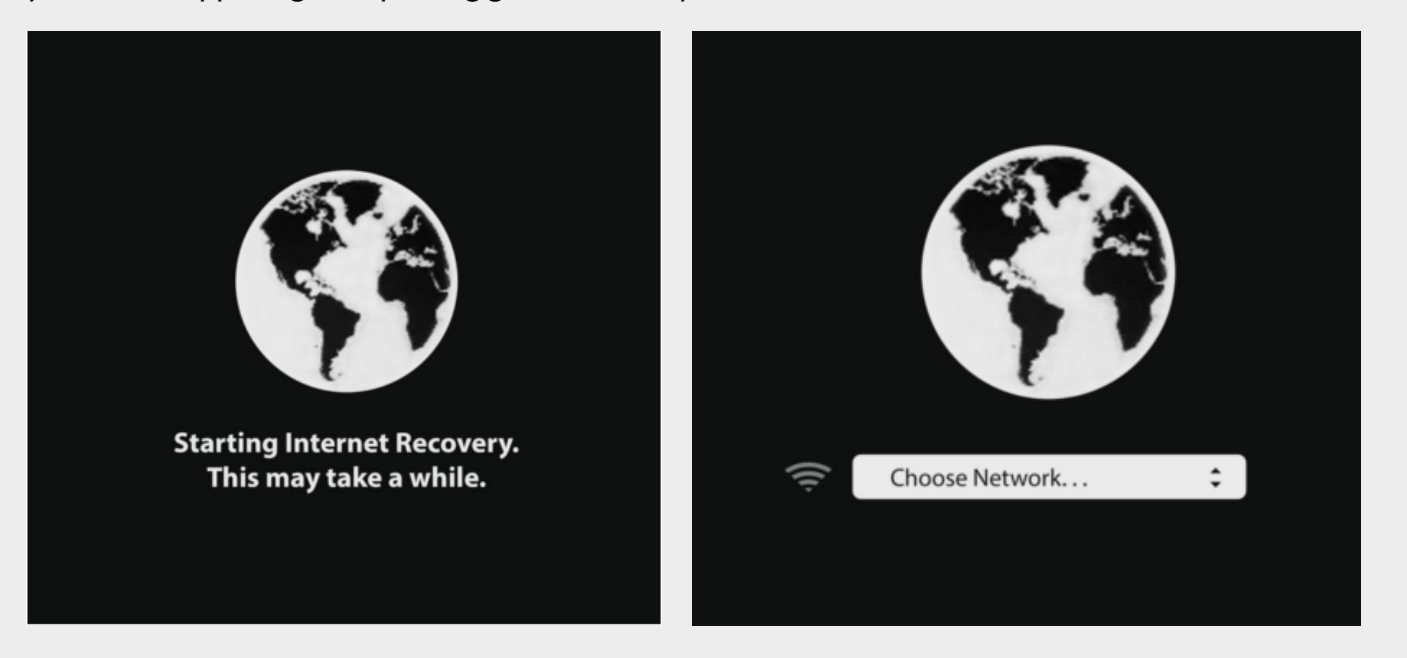

2 Once the machine is in recovery mode, select the **Disk Utility** option.

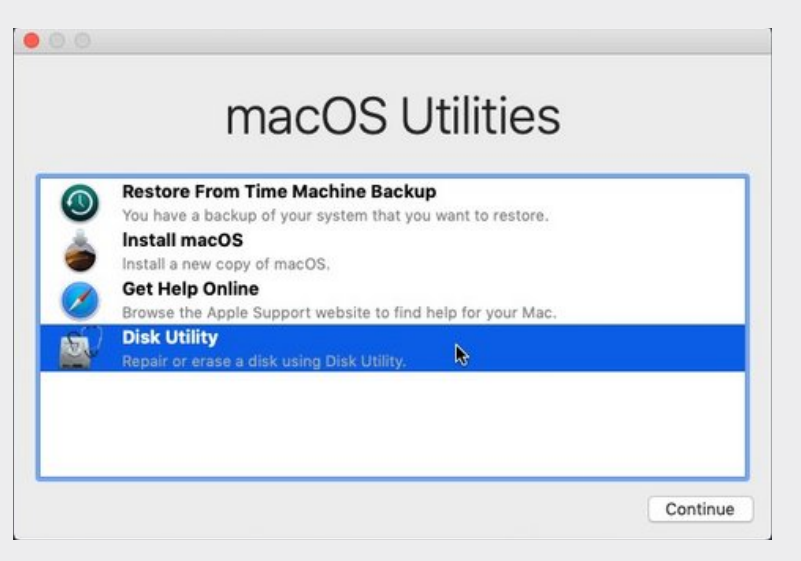

#### **3** Create a new partition.

| View Volume | Disk Utility                                                                                                    | e (                                        |
|-------------|----------------------------------------------------------------------------------------------------|--------------------------------------------|
| Internal    | Erase "New Drive"?<br>Erasing "New Drive" will delete all data s<br>cannot be undone. Provide a name and f<br>Erase to proceed. | stored on it, and<br>format, and click ⇒d) |
|             | Format: Mac OS Extended (Journaled)                                                                                             | ) O                                        |
|             | Mount Point: /Volumes/New Drive                                                                                                 | Type: SATA Internal Physical Volume        |
|             | Capacity: 68.38 GB                                                                                                    | Owners: Enabled                            |
|             | Available: 68.22 GB (Zero KB purgeable)                                                                                         | Connection: SATA                           |
|             | Used: 157 MB                                                                                                    | Device: disk0s2                            |
|             |                                                                                                    |                                            |

Close the Disk Utility and open the **Reinstall MacOS**. The device will reboot into the installer. Follow the prompts until you get to the Welcome screen.

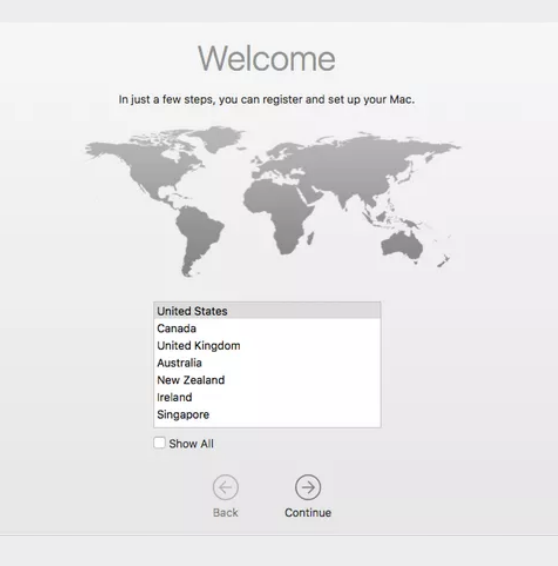

4 Power down the machine, and boot into WipeOS. The drive will show up in imaging. Click on the **Details** button to see information about the MacOS installed on the drive.

| - |                                | DIEIOCIACI DELECTOR | raise     |                                                                                                    | -    |
|---|--------------------------------|---------------------|-----------|----------------------------------------------------------------------------------------------------|------|
|   |                                | Size Human          | 128 GB    |                                                                                                    | ire  |
|   |                                | Health              | Pass      |                                                                                                    |      |
|   | Drive                          | Size Bytes          | 128035676 | 5160                                                                                                    |      |
|   |                                | Opal Locked         | false     |                                                                                                    |      |
|   |                                | Path                | /dev/sda  |                                                                                                    |      |
|   |                                | Serial              | 134895400 | 0711                                                                                                    |      |
|   |                                | Model               | SANDISK S | SD5SG2128G1052E                                                                                                    | - 8  |
|   | Minimum Install<br>Bytes Human | 75557863.7 PB       |           |                                                                                                    | 1    |
|   |                                | End Of Support      |           | 2024-10-14                                                                                                    | - 18 |
|   |                                | Release Date        |           | 2022-09-20                                                                                                    | - 18 |
|   |                                | Editionid           |           | Professional                                                                                                    | - 18 |
|   |                                | Currentbuild        |           | 22621                                                                                                    |      |
|   |                                | Displayversion      |           | 22H2                                                                                                    | - 18 |
|   |                                | Currentmajorversio  | onnumber  | 10                                                                                                    | - 18 |
|   |                                | Releaseid           |           | 2009                                                                                                    | - 18 |
|   |                                | Sysprep Code        |           | IMAGE_STATE_GENERALIZE_RESEAL_TO_OOBE                                                                                                    | - 18 |
|   | Os Data                        | Currentversion      |           | 6.3                                                                                                    | - 18 |
|   |                                | Installation Date   |           | 2023-08-29 01:25:09                                                                                                    | - 18 |
|   |                                | Bios Mode           |           | Legacy                                                                                                    | H    |
|   |                                | Sysprep Status      |           | Ready for Imaging                                                                                                    |      |
|   |                                | Туре                |           | Windows                                                                                                    |      |
|   |                                | Sysprep Informatio  | on        | The image has successfully completed the generalize configuration and will continue into OOBE (Out of Box Experience) system configuration when Setup is initiated. | L    |
|   |                                | Lock Detected       |           | false                                                                                                    | 25   |
|   |                                |                     |           | CLOS                                                                                                    | E    |

5 Select the drive, enter an image name, and press the **Save to Appliance** button.

| DISKS                            | INVIME         | морпе                                 | mag | mg      |                                         |         |
|----------------------------------|----------------|---------------------------------------|-----|---------|-----------------------------------------|---------|
| All                              | 1 Co           | Select disk(s)<br>nnected, 1 Selected |     |         | Select Image:                           |         |
| <ul> <li>APPLE SSD SM</li> </ul> | 0512F S1K5NYCF | 104274                                | ]   | DETAILS | • WRITE TO DISK                         | IMAG    |
|                                  |                |                                       |     |         | Make New<br>Image Name<br>Big Sur 500GB | / Image |
|                                  |                |                                       |     |         | SAVE TO APPLIAN                         | ICE     |

The progress bar will appear, and update as we save the image to the WipeOS appliance.

|                                                                                                    |                        | SAVE TO APPLIANCE |
|----------------------------------------------------------------------------------------------------|------------------------|-------------------|
|                                                                                                    | Operations in Progress |                   |
| Stop 2 of 24 Monitor 2 of 2 4 51 005%<br>Instantiant of 21 and 20 Monitor<br>Creating image Big Sur 500GB from 500 GB drive S1K5NYCF104274 |                        | _                 |

When the progress bar is green, the image has been saved to the appliance.

|                                                               | SAVE TO               |
|---------------------------------------------------------------|-----------------------|
|                                                               | Operations in Progres |
| Creating image Big Sur 500GB from 500 GB drive S1K5NYCF104274 |                       |
|                                                               | Prior wipes           |

6 WipeOS cannot resize MacOS images! You must save an MacOS image for each size of a drive.

For example, WipeOS cannot install a MacoOS 512 GB image on to any other size drive, it must be another 512 GB drive. They use a proprietary partitioning scheme called APFS, which we cannot dynamically resize like we do for Windows.

| Available Images                                            | Select the appropria<br>Images. Then select<br>Disk. |
|-------------------------------------------------------------|------------------------------------------------------|
| Win 11 2021 UEFI Latitude SATA                              | ► WRITE TO DISK                                      |
| Catalina installer screen 10.15.3 SATA locked MBP 15inch re |                                                      |
| Monterey 500GB Unlocked MBA 7,2                             |                                                      |
| 500GB Big Sur Installer MBP11,3 works                       |                                                      |
| Image Name                                                  |                                                      |

Select the appropriate image from the dropdown menu **Available Images.** Then select the disk you want to image, and press **Write to Disk.** 

The progress bar will appear. Once the imaging is complete, the progress bar will turn green.

**Operations in Progress** 

Imaging 500 GB drive S1K5NYAF472818 with image Monterey 500GB Unlocked MBA 7,2

7 On the appliance, select the **Imaging** button at the top of the screen

SETTINGS IMAGING USB

This will show you images saved onto the appliance. It also shows how much of the 1 TB drive is being used by images at the top of the screen. If you don't have any images saved to the appliance, there will be no images in the list.

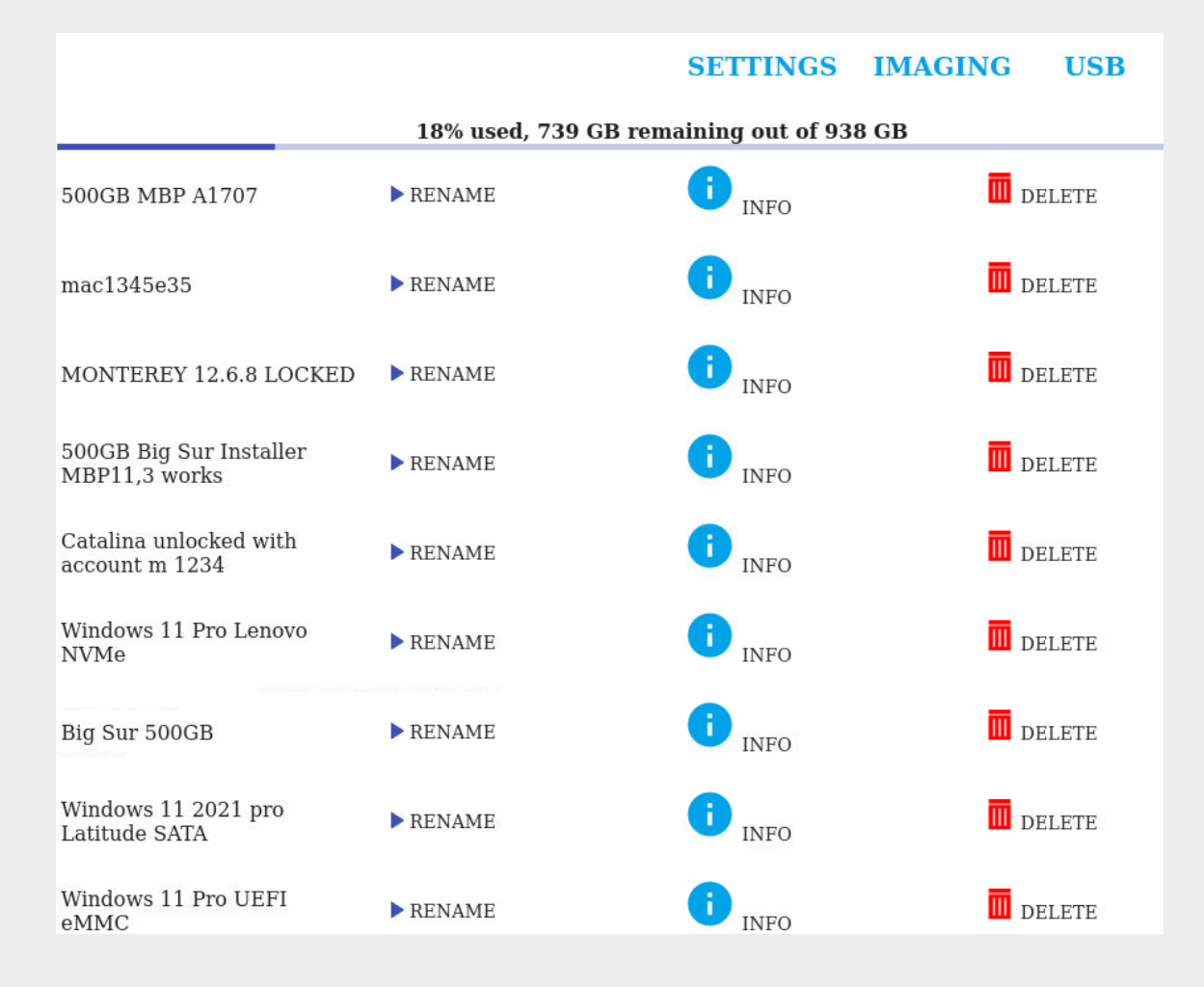

You can rename images by clicking the Rename button next to the image name

500GB Big Sur Installer MBP11,3 works

▶ RENAME

It will open a text input for you to rename the image. Assign the new name it and press the **Rename** button again to save it.

500GB Big Sur Installer MBP11,3 renamed RENAME

The Info button shows all the information we have about the saved image, the drive it came from, and the machine it was imaged from.

Image Info

| Drive Serial            | S2ZCNY0J604042                   |                      |  |
|-------------------------|----------------------------------|----------------------|--|
| Image Size On Appliance | 13 GB                            |                      |  |
| Display Name            | Monterey 500GB Unlocked MBA 7,2  |                      |  |
| Minimum Drive Size      | 500 GB                           |                      |  |
| Date Changed            | 2023-08-30 21:43:43.059420+00:00 |                      |  |
| Os Name                 | Monterey 12.6.8                  |                      |  |
| Ready To Read           | true                             |                      |  |
| Deleted From Appliance  | false                            |                      |  |
| Drive Model             | APPLE SSD SM0512G                |                      |  |
| Device Model            | MacBookAir7,2                    |                      |  |
| Bios Mode               | UEFI                             |                      |  |
| Date Created            | 2023-08-30T21:40:58.650429+00:00 |                      |  |
| Os Data                 | Kernel                           | 64-bit               |  |
|                         | Most Recent Build Number 21G651  |                      |  |
|                         | Version                          | macOS 12             |  |
|                         | Releasename                      | Monterey             |  |
|                         | Latest Release Date              | June 21, 2023        |  |
|                         | Applicationsupport               | 64-bit Intel and ARM |  |
|                         | Current Build                    | 21G725               |  |
|                         | Releasedate                      | October 25, 2021     |  |
|                         | Processorsupport                 | 64-bit Intel and ARM |  |
|                         | Most Recent Version              | 12.6.7               |  |
|                         | Darwinversion                    | 21                   |  |
|                         | Bios Mode                        | UEFI                 |  |
|                         | Current Version                  | 12.6.8               |  |
|                         | Туре                             | MacOS                |  |
|                         | Dateannounced                    | June 7, 2021         |  |
| Device Serial           | C02SY3PSH3QD                     | 0                    |  |
|                         |                                  |                      |  |

If the machine was locked with an MDM lock of some sort, that will also show up under OS Data.

| Date Created       | 2023-08-30T18:45:46.437 | -08-30T18:45:46.437056+00:00                                                                           |                                                                            |  |
|--------------------|-------------------------|----------------------------------------------------------------------------------------------------|----------------------------------------------------------------------------|--|
|                    | Kernel                  | 64-bit                                                                                                 |                                                                            |  |
|                    | Most Recent Build Nur   | nber 19H2026                                                                                           | r19H2026                                                                   |  |
|                    | Version                 | macOS 10.15                                                                                            |                                                                            |  |
|                    |                         | Organizationcity                                                                                       | Chanhassen                                                                 |  |
|                    |                         |                                                                                                    | 0 ScreenTime                                                               |  |
|                    |                         |                                                                                                    | 1 AppleID                                                                  |  |
|                    |                         |                                                                                                    | 2 Appearance                                                               |  |
|                    |                         |                                                                                                    | 3 Restore                                                                  |  |
|                    |                         |                                                                                                    | 4 Privacy                                                                  |  |
|                    |                         | 5 Payment                                                                                              |                                                                            |  |
|                    |                         |                                                                                                    | 6 iCloudDiagnostics                                                        |  |
|                    |                         | Skipsetup                                                                                              | 7 Biometric                                                                |  |
|                    |                         |                                                                                                    | 8 DisplayTone                                                              |  |
|                    |                         |                                                                                                    | 9 Siri                                                                     |  |
|                    |                         |                                                                                                    | 10 TOS                                                                     |  |
|                    |                         |                                                                                                    | 11 Accessibility                                                           |  |
|                    |                         |                                                                                                    | 12 Registration                                                            |  |
|                    |                         |                                                                                                    | 13 Diagnostics                                                             |  |
| Cloudconfigprofile |                         | -                                                                                                    | 14 pCloudStorage                                                           |  |
|                    | Cloudconfigprofile      | Organizationname                                                                                       | Life Time, Inc.                                                            |  |
|                    | 51                      | Allowpairing                                                                                           | false                                                                      |  |
|                    |                         | Organizationcountry                                                                                    | USA                                                                        |  |
|                    |                         | Ismdmunremovable                                                                                       | true                                                                       |  |
|                    |                         | Organizationsupportemali                                                                               | itsupport@it.ille                                                          |  |
| Os Data            |                         | Innanizationannress                                                                                    | 2902 CORDORATE PLACE D/A CHANNASSEN WIN 2231                               |  |
|                    |                         | Ismandatom                                                                                             | true                                                                       |  |
|                    |                         | Ismandatory<br>Anchorcertificates                                                                      | true                                                                       |  |
|                    |                         | Ismandatory<br>Anchorcertificates<br>Organizationemail                                                 | true                                                                       |  |
|                    |                         | Ismandatory<br>Anchorcertificates<br>Organizationemail<br>Organizationsupport phone                    | itsupport@lt.life<br>952-947-0000                                          |  |
|                    |                         | Ismandatory<br>Anchorcertificates<br>Organizationemail<br>Organizationsupportphone<br>Configurationurl | itsupport@lt.life<br>952-947-0000<br>https://iss.lifetime.life/cloudenroll |  |

You can also deleted images. But keep in mind that you cannot undo deleting images.

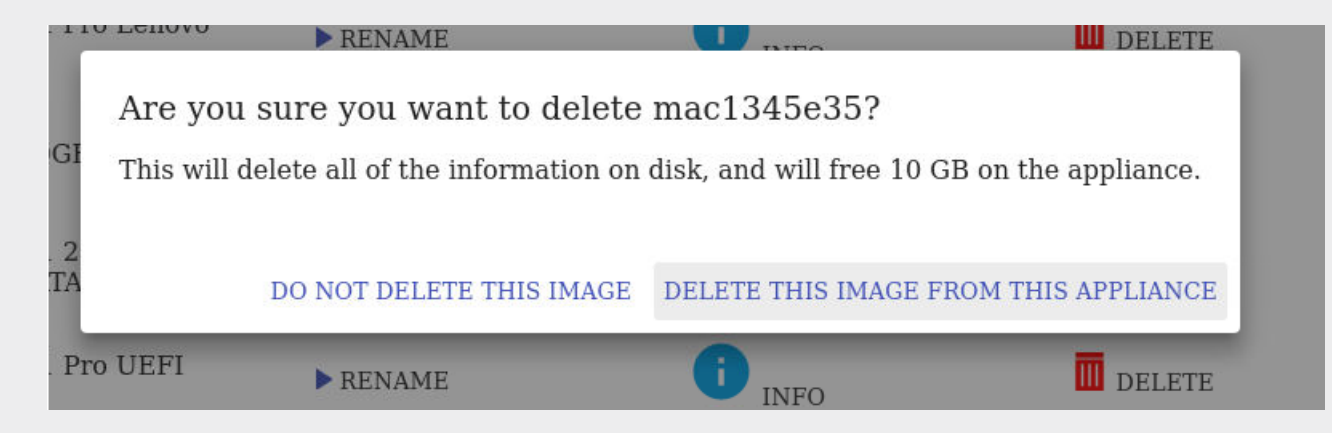

Once you delete an image, the appliance recalculates how much free space is left on the drive. If you accidentally delete an image, you will need to recreate it. The Waiting for Image at the bottom of the screen is the old imaging feature. We are going to deprecate that in the 2.4.17 release.